91600005 Rev C

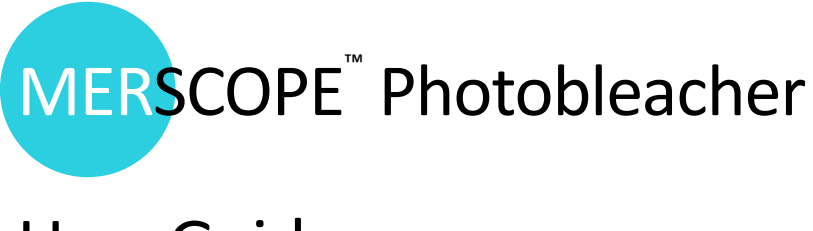

# User Guide

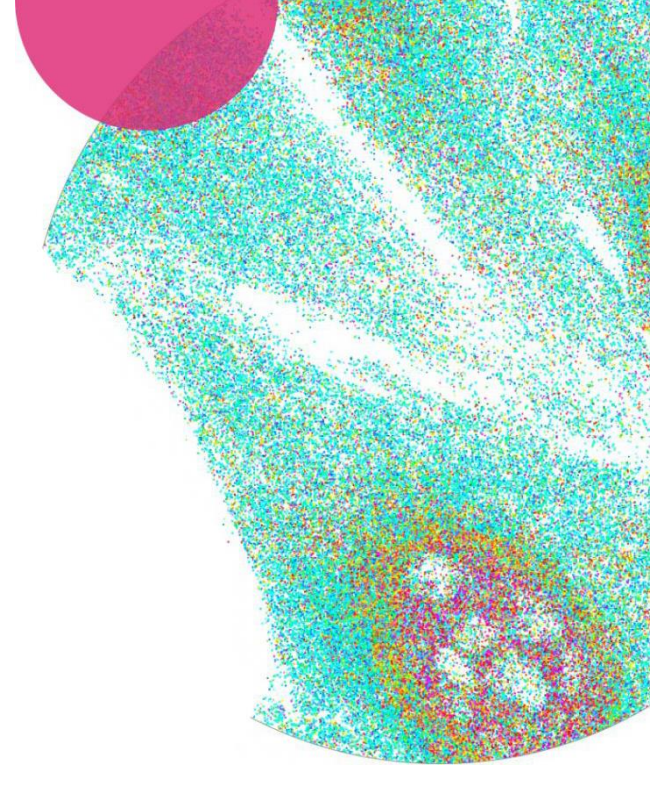

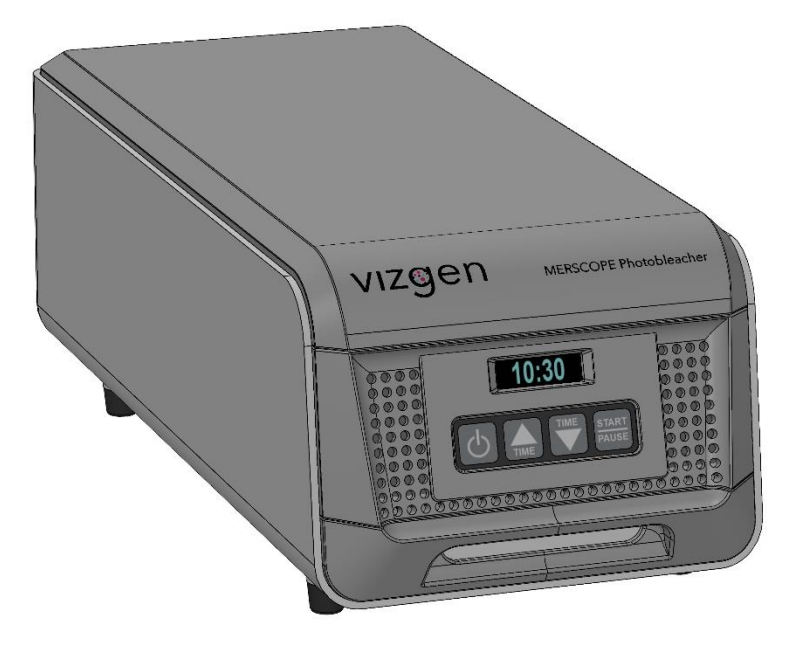

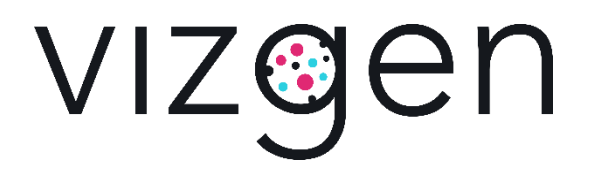

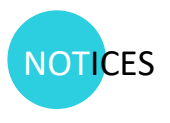

| Document number   | 91600005      |
|-------------------|---------------|
| Document revision | Rev C         |
| Revision date     | November 2022 |

#### Legal notices

ALL PRODUCT(S) AND SERVICES DESCRIBED HEREIN ARE INTENDED FOR RESEARCH USE ONLY, AND NOT FOR USE IN DIAGNOSTIC OR TREATMENT PROCEDURES OR FOR ANY OTHER USE.

FAILURE TO COMPLETELY READ AND EXPLICITLY FOLLOW ALL OF THE INSTRUCTIONS CONTAINED HEREIN MAY RESULT IN DAMAGE TO THE PRODUCT(S), INJURY TO PERSONS, INCLUDING TO USERS OR OTHERS, AND DAMAGE TO OTHER PROPERTY. VIZGEN, INC. ("Vizgen") DOES NOT ASSUME ANY LIABILITY ARISING OUT OF THE IMPROPER USE OF THE PRODUCT(S) DESCRIBED HEREIN (INCLUDING PARTS THEREOF OR SOFTWARE) OR ANY USE OF SUCH PRODUCT(S) OUTSIDE THE SCOPE OF THE EXPRESS WRITTEN LICENSES OR PERMISSIONS GRANTED BY VIZGEN IN CONNECTION WITH CUSTOMER'S ACQUISITION OF SUCH PRODUCT(S).

Nothing contained herein shall constitute any warranty, express or implied, as to the performance of any product(s) described herein. Any and all warranties applicable to any product(s) and software are set forth in the applicable terms and conditions of sale accompanying the purchase of such product(s). Vizgen provides no warranty and hereby disclaims any and all warranties as to the use of any third-party product(s) or protocols described herein. The use of product(s) described herein is subject to certain restrictions as set forth in the applicable terms and conditions of sale accompanying the purchase of such product(s).

Updates to product(s) and software may be required to enable customers to use product(s). If you fail to update the product(s) or software when provided by Vizgen, any warranty thereon shall immediately terminate. In the event of a product failure resulting from an update, such failed product will be subject to the warranty set forth in the terms and conditions agreed to in connection with the purchase of such product, if any, only if such product is covered by such warranty at the time of such failure. Vizgen is not required to repair, replace, or take any other remedial action with respect to any product not covered under such warranty.

Vizgen<sup>™</sup> and MERSCOPE<sup>™</sup> are trademarks of Vizgen. All other brands and names contained herein are the property of their respective owners.

This document and its contents are proprietary to Vizgen, Inc. and its affiliates, and are intended solely for the contractual use of its customer in connection with the use of the product(s) described herein and for no other purpose. This document and its contents shall not be used or distributed for any other purpose and/or otherwise communicated, disclosed, or reproduced in any way without the prior written consent of Vizgen. Vizgen does not convey any license under any patent, trademark, copyright, or common-law rights, nor similar rights of any third parties, by this document. The instructions in this document must be strictly and explicitly followed by qualified and properly trained personnel in order to ensure the proper and safe use of the product(s).

© 2021 Vizgen, Inc. All rights reserved.

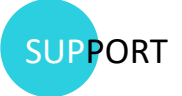

### **Contact information**

For instrument service or support, contact Vizgen:

support@vizgen.com

61 Moulton Street

West Cambridge Science Park

Cambridge, MA 02138

USA

### Other Vizgen references, available online at <a href="https://vizgen.com/">https://vizgen.com/</a>

| Vizgen document                                                      | Document number |
|----------------------------------------------------------------------|-----------------|
| MERSCOPE Instrument User Guide                                       | 91600001        |
| MERSCOPE Fresh and Fixed Frozen Tissue Sample Preparation User Guide | 91600002        |
| MERSCOPE Cultured Cells Sample Preparation User Guide                | 91600003        |
| MERSCOPE Sample Verification Kit User Guide                          | 91600004        |

# TABLE OF CONTENTS

| INSTRUMENT OVERVIEW               | 5 |
|-----------------------------------|---|
| DIMENSIONS & SPECIFICATIONS       | 6 |
| MERSCOPE Photobleacher Dimensions | 6 |
| Power Specifications              | 6 |
| ENVIRONMENTAL CONSIDERATIONS      | 6 |
| RUN THE PHOTOBLEACHER             | 6 |

## INSTRUMENT OVERVIEW

This guide outlines the instructions for use for the MERSCOPE Photobleacher. The MERSCOPE Photobleacher is used to remove autofluorescent background from tissue samples before performing MERFISH measurments on the MERSCOPE<sup>™</sup> Platform.

| Name                                                                                                    | Part Number  |
|----------------------------------------------------------------------------------------------------|--------------|
| MERSCOPE Photobleacher                                                                                                    | 10100003     |
|                                                                                                    | Adjust Time  |
| Time Display<br>Power On/ Off                                                                                                    | Start/ Pause |
| Petri Dish Tray                                                                                                    |              |
| With the second second seco |              |

## DIMENSIONS & SPECIFICATIONS

### **MERSCOPE** Photobleacher Dimensions

| MERSCOPE Imaging Box | Dimensions |        |
|----------------------|------------|--------|
| Height               | 5.95 in    | 15 cm  |
| Width                | 7.50 in    | 19 cm  |
| Length               | 17.15 in   | 44 cm  |
| Weight               | 8.2 lb     | 3.7 kg |

#### **Power Specifications**

| Instrument Power Requirements | Specification              |
|-------------------------------|----------------------------|
| Line voltage                  | 100-240VAC, 6.8A, 50-60 Hz |
| Mains Supply Fluctuations     | +/- 10%                    |

### ENVIRONMENTAL CONSIDERATIONS

| Element            | Specification                                                       |
|--------------------|---------------------------------------------------------------------|
| Operation Altitude | 2000 meters                                                         |
| Temperature        | Maintain a laboratory temperature of 15°C to 30°C.                  |
| Humidity           | Maintain a non-condensing relative humidity between 10 and 80%.     |
| Air quality        | Keep the instrument away from sources of dust. For indoor use only. |

### RUN THE MERSCOPE PHOTOBLEACHER

- 1. Turn on the MERSCOPE Photobleacher using the Power Switch on the back.
- 2. Open the MERSCOPE Photobleacher tray and load your parafilm-sealed petri dish or multiple petri dishes.

**NOTE:** ENSURE there are no labels/writing/other items on the lid that may block the light.

3. Press the POWER button on the front panel to turn on the Photobleacher.

- 4. Users should run the MERSCOPE Sample Verification Kit (Human, PN 10400007 or Mouse, PN 10400008) on their sample to determine the time course needed on the photobleacher.
- 5. To appropriately clear any autoflourescent background, run the photobleacher at room temperature for the time course recommended by the Vizgen Sample Preparation User Guides.

NOTE: Do not exceed 5 hours of Photobleacher run time.

- 6. Use the UP and DOWN TIME arrow buttons on the front panel to set your time course and press the START/PAUSE button.
- 7. If for any reason you need to open the tray after beginning a run, press the START/PAUSE button to pause the instrument.
- 8. When the run is complete, open the MERSCOPE Photobleacher tray to remove your parafilm-sealed petri dish or multiple petri dishes.
- 9. When you are done using the MERSCOPE Photobleacher, press the POWER button to turn off the instrument.